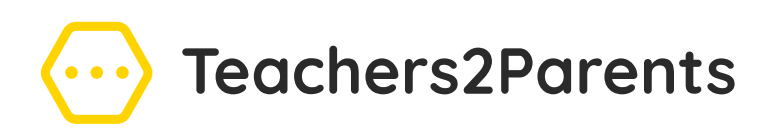

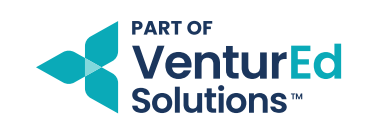

## How to activate user logins for other staff members

- In Teachers2Parents, navigate to the **Admin** section on the left menu
- Click on the Users section across the top
- Here you will see a list of staff members; locate the staff member you wish to grant access to, and to the right of their details, click **'Edit Roles'**
- This will give you a list of user permissions that you can grant to this staff member. Enable the ones you wish to, and click 'Apply.' This will then show the roles below the staff member.

| > Teachers2Parents | s                     |                                        |                  | A 🕺 🏭        |
|--------------------|-----------------------|----------------------------------------|------------------|--------------|
| Messaging          | Admin                 |                                        |                  | Q Search     |
| Email              | Settings Users Groups | Templates Omissions Data Sync Import   |                  |              |
| Contacts           |                       | remplates emissions extra error import |                  |              |
| ncoming Replies 1  | Name †↓               | Email 1                                | Last Activity ↑↓ |              |
| Reporting          | Sabrina Yates         | 4117.yates.3280405@mailinator.com      | 13/11/2024       | Edit Roles   |
| Notifications 0    | Sarah Boston          | 13.boston.3280405@mailinator.com       | 17/01/2025       | Edit Roles   |
| Admin              | Shirley Fortune       | 8.fortune.3280405@mailinator.com       | 21/03/2025       | Edit Roles   |
| Feedback           | Susan Brown           | 16.brown.3280405@mailinator.com        | 17/02/2025       | Edit Roles   |
| Parents' Evening   | Suzanna Harrison      | 26.harrison.3280405@mailinator.com     | Never            | Edit Roles   |
| SchoolMoney        | Tanya Orton           | 9.orton.3280405@mailinator.com         | Never            | Edit Roles   |
| Forms              | Tracey Finch          | 14.finch.3280405@mailinator.com        | Never            | Edit Roles   |
|                    | Valerie Cloves        | 3.cloves.3280405@mailinator.com        | Never            | Edit Roles   |
|                    | Vicky Chard           | 24.chard.3280405@mailinator.com        | Never            | Edit Roles   |
|                    | Victoria Hills        | 4119 hills 3280405@mailinator.com      | Never            | Edit Roles   |
| Sync               | Yasser Dar            | 4120.dar.3280405@mailinator.com        | Never            | Edit Roles   |
| far 2025 2:33am    |                       |                                        |                  |              |
| Collapse Sidebar   |                       |                                        |                  | Save Setting |

Make sure to click the **'Save Settings'** icon in the bottom right corner. This triggers an auto email to the staff member with the information that they need to be able to log in. Without doing this, they will not be able to access Teachers2Parents.